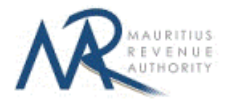

#### **STEP-BY-STEP GUIDE TO E-FILING OF VAT MONTHLY RETURN**

#### **1. Introduction**

You want to submit your VAT Annex on the Mauritius Revenue Authority's website, but you do not know exactly how to proceed. This guide will help you through the entire process, from login into the system to saving your annex.

When filing your VAT Return Monthly, if the value of "Supplies made to VAT Registered Persons" is greater than zero, you are expected to submit the corresponding VAT Annex.

## 2. VAT Return Monthly

| AT ANNEX BREAKDOWN                         |  |                  |                |  |
|--------------------------------------------|--|------------------|----------------|--|
| Click to read note.1                       |  | VALUE (Rs. only) | VAT (Rs. only) |  |
| upplies made to VAT Registered Persons     |  | 0)               | 0              |  |
| upplies made to NON VAT Registered Persons |  | 0) [             | 0              |  |
| DTAL                                       |  | 0)               | 0              |  |
| << Previous Next >>                        |  |                  |                |  |
|                                            |  |                  |                |  |

If the value of "Supplies made to VAT Registered Persons" is greater than zero, "Click here to submit VAT Annex" button is displayed.

| Click to read note 1                        | VALUE (Rs. only) | VAT (Rs. only) |
|---------------------------------------------|------------------|----------------|
| Supplies made to VAT Registered Persons     | 3,000            | 4              |
| Supplies made to NON VAT Registered Persons | 0                |                |
| OTAL                                        | 3,000            | 4              |
|                                             |                  |                |

Click on the "Click here to submit VAT Annex" button to proceed.

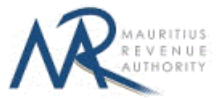

# **3. Upload Details**

A popup window is opened which can be resized. The "Upload Details" screen is displayed.

| Upload Details                                          | the period December 2016<br>Preview Summary                                             |                                                                        |                                                   |                                            |
|---------------------------------------------------------|-----------------------------------------------------------------------------------------|------------------------------------------------------------------------|---------------------------------------------------|--------------------------------------------|
| NSTRUCTIONS                                             |                                                                                         |                                                                        |                                                   |                                            |
| Upload files containing de                              | tails related to VAT Annex in <u>File Upload</u> s                                      | ection.                                                                |                                                   |                                            |
| After successful file(s) up<br>Saving your VAT Annex is | oad(s), go to Summary tab and click on Sa<br>s not complete until this window is autome | we VAT Annex button.<br>Datically closed. When you continue filing you | ur VAT return, you <mark>w</mark> ill see a green | icon indicating that VAT Annex has been sa |
|                                                         |                                                                                         |                                                                        |                                                   |                                            |
| UMMARY OF UPLOAD                                        | ED AND/OR SUBMITTED FILE(S)                                                             |                                                                        |                                                   |                                            |
|                                                         | STATISTICS                                                                              | UPLOADED (NOT YET SUBMITTED)                                           | UPLOADED & SUBMITTED                              | TOTAL                                      |
|                                                         | Total number of files                                                                   | 0                                                                      | 0                                                 | 0                                          |
|                                                         | Total number of records                                                                 | 0                                                                      | 0                                                 | 0                                          |
| LE UPLOAD                                               | ploaded * O CSV                                                                         | • XML                                                                  |                                                   |                                            |
| ioose me type to be u                                   |                                                                                         |                                                                        |                                                   |                                            |
|                                                         | File No.                                                                                | File Name                                                              | Add new file                                      |                                            |
| Up                                                      | File No.                                                                                | File Name                                                              | Add new file                                      | <u>1</u>                                   |
| Up                                                      | File No.                                                                                | File Name                                                              | Add new file                                      | <b>1</b>                                   |

Statistics on successful file uploads for chosen period will be displayed under "Summary of Uploaded and/or Submitted File(s)" section. These details are updated whenever a file has been successfully uploaded, deleted or saved.

**Step 1:** Choose file type to be uploaded. You cannot proceed any further unless file type is chosen.

| Choose file type to be uploaded * | CSV XML |
|-----------------------------------|---------|

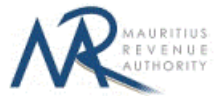

|                   |                     |           | (     | e e - 🖈 🕨         | This PC > Documents > File    | • | V C             | Search Files        |                |      |
|-------------------|---------------------|-----------|-------|-------------------|-------------------------------|---|-----------------|---------------------|----------------|------|
| SUMMARY OF UPLOAD | DED AND/OR SUBMITTE | D FILE(S) |       | Organise 👻 New fo | older                         |   | . 0             | [                   | -              | 1    |
|                   | STATISTI            | cs        | UPLO/ | 🍓 Homegroup       | ↑ Name                        |   | Type<br>Microso | ft Excel Comma Se   | parated Values | s Fi |
|                   | Total number of     | f files   | 0     | 🌉 This PC         |                               |   |                 |                     |                |      |
|                   | Total number o      | f records | 0     | Desktop           |                               |   |                 |                     |                |      |
|                   |                     |           |       | ividsic           |                               |   |                 |                     |                |      |
| FILE UPLOAD       | oloaded *           | CSV       | XML   | Windows 8.1 (C:)  | v <<br>e name:                |   | ~               | All Files Open      | Cancel         |      |
| FILE UPLOAD       | oloaded * •         | CSV F     | XML   | Windows 8.1 (C:)  | v <<br>e name<br>Add new file |   | ~               | All Files<br>Open 🗸 | Cancel         |      |

**Step 2:** Click on the "**Choose File**" button and browse file to be uploaded, as shown below.

**Step 3:** The chosen file name appears as shown below. Click on "**Upload**" button.

| Choose fil | e type to be uploaded * | O CSV O XML             |              |   |
|------------|-------------------------|-------------------------|--------------|---|
|            | File No.                | File Name               | Add new file |   |
|            | Upload file 1           | hoose File vatAnnex.csv |              | 位 |

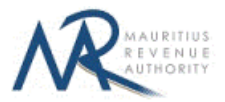

Step 4:

#### (i) <u>Invalid file</u>

If the file contains any error, the file is not uploaded and an error message is displayed. For more details about the erroneous data, click on "**Click for details**" button.

The "Summary of uploaded and/or submitted file(s)" section is not updated. The file can be deleted by clicking on the delete bin icon [1]. Please correct the file and click on "Add new file" button to upload the file again.

|                         | UPLOADED (NOT YET SUBMITTED) | UPLOADED & SUBMITTED | TOTAL |
|-------------------------|------------------------------|----------------------|-------|
| Total number of files   | 0                            | 0                    | 0     |
| Total number of records | 0                            | 0                    | 0     |
|                         |                              |                      |       |
| File No.                | File Name                    | Add new file         |       |
| be uploaded *           | XML                          |                      |       |

|            | STATIST      |            | UPLOADED      |                  | UPLOADED & SUBMITTER | D TOTAL |   |
|------------|--------------|------------|---------------|------------------|----------------------|---------|---|
|            | Total number | of files   | 0             | (                |                      | 1       | 8 |
|            | Total number | of records | 0             |                  | V File upload failed |         |   |
|            |              |            |               | Total Errors # 1 |                      |         |   |
| type to be | e uploaded * | o csv      | ML XML        |                  |                      |         |   |
| type to be | e uploaded * | o csv      | XML File Name |                  |                      |         |   |

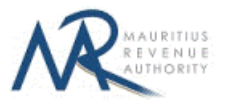

#### (ii) Valid file

If a valid file is uploaded, a success message is displayed. Click on the "Click for details" button for more details about the successfully uploaded file.

The Summary of uploaded and/or submitted file(s) section is updated accordingly. The file can be deleted by clicking on the delete bin icon [1].

| 1     |
|-------|
|       |
| 2     |
| 3,000 |
| 450   |
|       |
|       |

| FILE UPL   | OAD                     |                          | ✓ File upload successful                                                     |
|------------|-------------------------|--------------------------|------------------------------------------------------------------------------|
| Choose fil | e type to be uploaded * | O CSV O XML              | Total Number of Records: 2 VAT Supplies Amount (MUR): 3,000 VAT Amount : 450 |
|            | File No.                | File Name                | ⊘ OK                                                                         |
|            | Upload file 1           | Choose File vatAnnex.csv | File Uploaded                                                                |

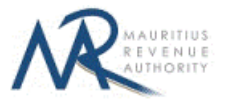

#### Step 5:

In case there is more than one file to upload, click on "Add new file" button and repeat Step 2 to Step 4.

| e file type to be uploaded | d* O CSV O XML             |               |                         |   |
|----------------------------|----------------------------|---------------|-------------------------|---|
| File No.                   | File Name                  | Add new file  |                         |   |
| Upload file 1              | Choose File vatAnnex.csv   | File Uploaded | Click<br>for<br>details | 谊 |
| Upload file 2              | Choose File No file chosen |               |                         | 前 |

**Step 6:** To delete a file, click on the delete bin icon [m]. A confirmation message is displayed. Click on "**OK**" to delete file, else cancel the action.

| oose file type to be uploaded * | O CSV O XML               | Do you want to proceed with deletic | n of current file?      | Cancel |
|---------------------------------|---------------------------|-------------------------------------|-------------------------|--------|
| File No.                        | File Name                 | Add new file                        |                         |        |
| Upload file 1                   | Choose File vatAnnex.csv  | File Uploaded                       | Click<br>for<br>details | 位      |
| Upload file 2                   | Choose File vatAnnex2.csv | File Uploaded                       | Click<br>for<br>details | 혭      |

**Step 7:** Once all files have been uploaded, proceed to the next page by clicking on the "**Next**" button.

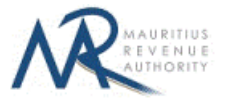

## 4. Uploaded Files Preview

**Step 1:** The page for preview of uploaded files is displayed. Please note that all names of uploaded files (not yet submitted) are displayed in yellow.

| Upload Details Preview                      | Summary                                              |                              |            |
|---------------------------------------------|------------------------------------------------------|------------------------------|------------|
| k file name to preview: <u>vatAnnex.csv</u> | vatAnnex2.csv<br>Selected file: vatA                 | nnex.csv                     |            |
| N VAT Registered No. of person to whom sup  | plies is made Name of person to whom supplies is mad | le VAT Supplies Amount (MUR) | VAT Amount |
| 72709012                                    | Paul Smith                                           | 1000                         | 150<br>300 |
| 72178586                                    | Mary Tucker                                          | 2000                         |            |
| 72178586<br>wing 1-2 out of 2 records       | Mary Tucker                                          | 2000<br>e 1 /1 pages         | đ          |

**Step 2:** To view records in a specific uploaded file, click on the file name.

| lick file name to preview: | vatAnnex.csv | vatAnnex2.csv |
|----------------------------|--------------|---------------|
|----------------------------|--------------|---------------|

**Step 3:** To display a specific number of records per page, choose value (10 / 50 / 100/ 1000) from "Show records" dropdown list.

| Show | 10 🔘 | records  |
|------|------|----------|
|      | 10   | ſ        |
|      | 50   |          |
| CM   | 100  | distant  |
| SN   | 1000 | jistered |

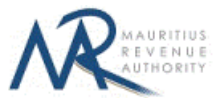

**Step 4:** The name of the file being currently previewed is displayed on top: "Selected file: vatAnnex2.csv"

| PREVIEW OF UPLOADED FILES Zick file name to preview. vatAnnex.csv vatAnnex2.csv |                                                       |                                         |                           |            |  |  |  |
|---------------------------------------------------------------------------------|-------------------------------------------------------|-----------------------------------------|---------------------------|------------|--|--|--|
| show                                                                            | 10 Crecords                                           | Selected file: vatAnnex2.csv            |                           |            |  |  |  |
| •                                                                               | VAT Registered No. of person to whom supplies is made | Name of person to whom supplies is made | VAT Supplies Amount (MUR) | VAT Amount |  |  |  |
| 1                                                                               | 72709012                                              | Paul Smith                              | 2000                      | 300        |  |  |  |
|                                                                                 | 72178586                                              | Mary Tucker                             | 1500                      | 225        |  |  |  |
| owin                                                                            | g 1-2 out of 2 records                                | << < So to page                         | /1 pages                  | đ          |  |  |  |

**Step 5:** To navigate between pages, use the pagination displayed below the table.

| Go to Previous Page     | Go to Next Page  | Enter Page number to navigate directly to that page |
|-------------------------|------------------|-----------------------------------------------------|
| Go to First Page - << 1 | <b>2</b> > >> Go | o to page 1 / 2 pages                               |
|                         | Go to            | Last Page                                           |

**Step 6:** To print records currently being displayed on the screen, click on the *step* icon.

**Step 7:** Proceed to the next page by clicking on the "**Next**" button.

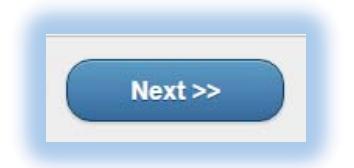

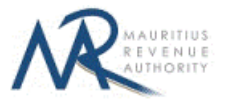

## **5. Summary**

**Step 1:** The summary page is displayed. Please ensure that all the values in the "**SUMMARY OF UPLOADED FILES**" section are correct.

| STATISTICS              | UPLOADED (NOT YET SUBMITTED) | UPLOADED & SUBMITTED | TOTAL |  |  |  |
|-------------------------|------------------------------|----------------------|-------|--|--|--|
| Total number of files   | 2                            | 0                    | 2     |  |  |  |
| Total number of records | 4                            | 0                    | 4     |  |  |  |
| /alue of Supplies (MUR) | 6,000                        | 0                    | 6,000 |  |  |  |
| /AT Amount              | 900                          | 0                    | 900   |  |  |  |
| < Previous Save VA      | TAnnex                       |                      |       |  |  |  |

**Step 2:** Click on the "Save VAT Annex" button to save your VAT Annex.

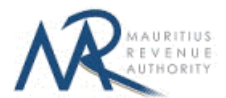

**Step 3:** If the value for **Supplies made to VAT Registered Persons** entered in VAT Return does not tally with the sum of Value of Supplies for all VAT Registered Persons in VAT Annex, a warning will be displayed indicating same. If you still want to save your VAT Annex and go back to filing your VAT Return, click on the "OK" button else click on "Cancel".

| oad Details Preview     | VAT amount for total supplies made to V/<br>VAT return does not tally with sum of VAT<br>Registered persons. Do you still want to s<br>to VAT Return? | AT Registered Persons entered in<br>F Supplies Amount for all VAT<br>ave your VAT Annex and go back |       |
|-------------------------|----------------------------------------------------------------------------------------------------|----------------------------------------------------------------------------------------------------|-------|
| MARY OF UPLOADED FILES  |                                                                                                    | OK Cancel                                                                                           |       |
| STATISTICS              | UPLOADED (NOT YET SUBMITTED)                                                                                                    | UPLOADED & SUBMITTED                                                                                | TOTAL |
| lotal number of files   | 2                                                                                                    | 0                                                                                                   | 2     |
| Total number of records | 4                                                                                                    | 0                                                                                                   | 4     |
| /alue of Supplies (MUR) | 6,000                                                                                                    | 0                                                                                                   | 6,000 |
| /AT Amount              | 900                                                                                                    |                                                                                                    | 900   |
| < Previous Save VAT     | Annex                                                                                                    |                                                                                                    |       |

The popup is closed automatically and a green icon is displayed if VAT Annex is successfully saved.

| VAT ANNEX BREAKDOWN                         |                                |                 |
|---------------------------------------------|--------------------------------|-----------------|
| Click to read note 1                        | VALUE (Rs. only)               | VAT (Rs. only)  |
| Supplies made to VAT Registered Persons     | 3,000                          | 450             |
| Supplies made to NON VAT Registered Persons | 0                              | 0               |
| TOTAL                                       | 3,000                          | 450             |
|                                             | Click here to submit VAT Annex | VAT Annex saved |
| << Previous Next >>                         |                                |                 |

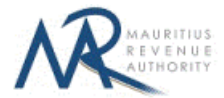

# 6. Next time login (Before saving VAT Annex)

After having successfully uploaded the files in the "**Upload Details**" section, it is possible to close the popup without saving the annex.

On next login, only the previously successfully uploaded files are available. The taxpayer has the possibility to modify file uploads (Add new/Delete existing) indefinitely until the "**Save VAT Annex**" button is clicked.

|                             |                                                                                                    | y                                                                    |                                                      |                                   |          |
|-----------------------------|----------------------------------------------------------------------------------------------------|----------------------------------------------------------------------|------------------------------------------------------|-----------------------------------|----------|
| TIONS                       |                                                                                                    |                                                                      |                                                      |                                   |          |
| es containi                 | ng details related to VAT Annex in <u>File Upload</u> sed                                             | tion.                                                                |                                                      |                                   |          |
| cessful file<br>our VAT Anr | (s) upload(s), go to Summary tab and click on Sa<br>nex is not complete until this window is automoat | ve VAT Annex button.<br>ically closed. When you continue filing your | VAT r <mark>e</mark> turn, you will see a green icon | indicating that VAT Annex has bee | n saved. |
|                             |                                                                                                    |                                                                      |                                                      |                                   |          |
| Y OF UP                     | LOADED AND/OR SUBMITTED FILE(S)                                                                       | È                                                                    |                                                      |                                   |          |
|                             | STATISTICS                                                                                            | UPLOADED (NOT YET SUBMITTED)                                         | UPLOADED & SUBMITTED                                 | TOTAL                             |          |
|                             | Total number of files                                                                                 | 2                                                                    | 0                                                    | 2                                 |          |
|                             | Total number of records                                                                               | 4                                                                    | 0                                                    | 4                                 |          |
|                             | VAT Supplies Amount (MUR)                                                                             | 6,500                                                                | 0                                                    | 6,500                             |          |
|                             | VAT Amount                                                                                            | 975                                                                  | 0                                                    | 975                               |          |
|                             |                                                                                                    |                                                                      |                                                      |                                   |          |
| OAD<br>le type to           | be uploaded * O CSV                                                                                   | • XML                                                                |                                                      |                                   |          |
| OAD<br>le type to           | be uploaded * • • CSV                                                                                 | XML                                                                  | Add new file                                         |                                   |          |
| OAD<br>le type to           | be uploaded * O CSV<br>File No.<br>File 1 vatAnnex.csv                                                | XML<br>File Name                                                     | Add new file                                         | <u>^</u>                          |          |

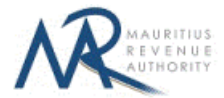

## 7. New VAT Annex File

After having successfully saved all uploaded files, additional VAT annex files can be uploaded and saved.

On next login, the previously submitted files are available. The taxpayer has the possibility to view details of these files and delete these files. The statistics section for **uploaded & submitted** files is updated (highlighted in grey).

| oad Details                               | Preview Summa                                                                      | ry                                            |                                      |                                  |
|-------------------------------------------|------------------------------------------------------------------------------------|-----------------------------------------------|--------------------------------------|----------------------------------|
|                                           |                                                                                    |                                               |                                      |                                  |
| UCTIONS                                   |                                                                                    |                                               |                                      |                                  |
| ad files containing deta                  | ails related to VAT Annex in <u>File Uploac</u>                                    | section.                                      |                                      |                                  |
| successful file(s) uplo                   | ad(s), go to Summary tab and click on :                                            | Save VAT Annex button.                        | VAT                                  | ine indication destat Access     |
| g your val annex is i                     | not complete until this window is autor                                            | noatically closed. When you continue filing y | our val return, you will see a green | icon indicating that VAI Annex r |
|                                           |                                                                                    |                                               |                                      |                                  |
| ARY OF UPLOADE                            | ED AND/OR SUBMITTED FILE(S)                                                        |                                               |                                      |                                  |
|                                           | STATISTICS                                                                         | UPLOADED (NOT YET SUBMITTED)                  | UPLOADED & SUBMITTED                 | TOTAL                            |
|                                           | Total number of files                                                              | 1 0                                           | 2                                    | 2                                |
|                                           | Total number of records                                                            | 10                                            | 4                                    | 4                                |
|                                           |                                                                                    | 1                                             | 1                                    |                                  |
|                                           | Value of Supplies (MUR)                                                            | 0                                             | 6,000                                | 6,000                            |
|                                           | Value of Supplies (MUR)<br>VAT Amount                                              | 0                                             | 900                                  | 6,000                            |
|                                           | Value of Supplies (MUR)<br>VAT Amount                                              | 0                                             | 900                                  | 6,000<br>900                     |
|                                           | Value of Supplies (MUR)<br>VAT Amount                                              | 0                                             | 900                                  | 6,000<br>900                     |
| PLOAD                                     | Value of Supplies (MUR)<br>VAT Amount                                              | 0                                             | 900                                  | 6,000<br>900                     |
| PLOAD                                     | Value of Supplies (MUR)<br>VAT Amount                                              |                                               | 900                                  | 6,000<br>900                     |
| PLOAD<br>e file type to be upl            | value of Supplies (MUR)<br>VAT Amount                                              | 0<br>0<br>XML                                 | 900                                  | 6,000                            |
| PLOAD<br>e file type to be upl            | value of Supplies (MUR)<br>VAT Amount                                              | 0<br>0<br>XML                                 | 900                                  | 6,000                            |
| PLOAD<br>e file type to be upl            | value of Supplies (MUR)<br>VAT Amount                                              | 0<br>0<br>XML                                 | 900                                  | 6,000                            |
| PLOAD<br>e file type to be upl            | value of Supplies (MUR)<br>VAT Amount<br>oaded * • CSV                             | 0<br>0<br>XML<br>File Name                    | 6,000<br>900<br>Add new file         | 6,000                            |
| PLOAD<br>e file type to be upl            | Value of Supplies (MUR)<br>VAT Amount<br>oaded * • • C SV                          | 0<br>0<br>XML<br>File Name                    | 6,000<br>900<br>Add new file         | 6,000                            |
| PLOAD<br>e file type to be upl<br>F<br>Fi | Value of Supplies (MUR)<br>VAT Amount<br>oaded • • • • • • • • • • • • • • • • • • | 0<br>0<br>XML<br>File Name                    | Add new file                         | 6,000<br>900                     |

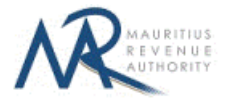

| <b>Step 1</b> To view actuals of subtracted files, check off check for actuals batton |
|---------------------------------------------------------------------------------------|
|---------------------------------------------------------------------------------------|

| Choose file type to be ploaded * | File uploa                 | ad successful                    |                         |   |
|----------------------------------|----------------------------|----------------------------------|-------------------------|---|
|                                  | Total number of records: 2 | /AT Supplies Amount (MUR): 3,000 |                         |   |
| File No.                         | VAT Amount : 450           |                                  |                         |   |
| File 1                           | utAnnex ok                 |                                  | Click<br>for<br>details | 位 |
| File 2                           | itAnnex2.csv               | File Uploaded                    | Click                   | 南 |

**Step 2:** To add new files / delete existing files, follow steps in <u>Section 3</u> of this document. When a new file is uploaded, note that "**Uploaded (Not yet Submitted)**" column of "**Summary of uploaded and/or submitted file(s)**" section is updated, so is the "**TOTAL**".

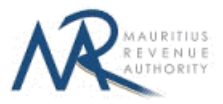

|                                               | STATISTICS                             | UPLOADED (NOT YET SUBMITTED)                                                                                                    | UPLOADED & SUBMITT                                     | ED TOTAL         |
|-----------------------------------------------|----------------------------------------|----------------------------------------------------------------------------------------------------|--------------------------------------------------------|------------------|
| Tota                                          | number of files                        | 1                                                                                                    | 2                                                      | 3                |
| Tota                                          | number of records                      | 2                                                                                                    | 4                                                      | 6                |
| Valu                                          | e of Supplies (MUR)                    | 3,000                                                                                                    | 6,000                                                  | 9,000            |
| VAT                                           | Amount                                 | 450                                                                                                    | 900                                                    | 1,350            |
| be uploaded *                                 | ○ csv                                  | XML                                                                                                    |                                                        |                  |
| be uploaded *<br>File No.                     | O CSV                                  | • XML                                                                                                    | Add new file                                           |                  |
| be uploaded *<br>File No.<br>File 1           | © CSV<br>vatAnnex.csv                  | XML  File Name  File Name File Name File Name | Add new file                                           | <b>1</b>         |
| be uploaded *<br>File No.<br>File 1<br>File 2 | csv     vatAnnex.csv     vatAnnex2.csv | XML  File Name  F                                                                                                    | Add new file<br>ile Uploaded cite<br>ile Uploaded cite | 。<br>①<br>〔<br>① |

**Step 3:** Follow steps in <u>Section 4</u> and <u>Section 5</u> to preview these files and ultimately submit them.

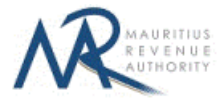

| Preview                 | r TEST COMPANY LTD<br>91<br>d December 2016<br>y Summary |                      |       |  |
|-------------------------|----------------------------------------------------------|----------------------|-------|--|
| STATISTICS              | UPLOADED (NOT YET SUBMITTED)                             | UPLOADED & SUBMITTED | TOTAL |  |
| Total number of files   | 1                                                        | 2                    | 3     |  |
| Total number of records | 2                                                        | 4                    | 6     |  |
| Value of Supplies (MUR) | 3,000                                                    | 6,000                | 9,000 |  |
| VAT Amount              | 450                                                      | 900                  | 1,350 |  |
| < Previous Save VAT     | Annex                                                    |                      |       |  |
|                         |                                                          |                      |       |  |

#### \*\*IMPORTANT:

 The preview of "Uploaded & submitted" files is differentiated with a green background while "Uploaded (not yet submitted)" files have a yellow background (as shown below).

| Click file name to preview: | <u>vatAnnex.csv</u> | vatAnnex2.csv |
|-----------------------------|---------------------|---------------|
|                             | vatAnnex3.csv       |               |
|                             |                     |               |

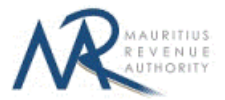

# **DETAILS ON FILE UPLOAD**

### A. CSV File

To generate your CSV file, please click on download the excel template from here: <u>http://eservices7.mra.mu/VAT03\_VATANNEX1/Download/VT03/excelTemplate.xlsx</u>.

| 9                                                                                                    | 💐 👗 Cut                                                              | Calibri + 11                                     | · * · =                          |                           | Wran Text             |         | General  | *      | 100         | HIR        | Normal 2 | Nor    | rmal  | Bad    |         | 17    | - The H     | Th.    | Σ AutoSum - | AT              |   |
|----------------------------------------------------------------------------------------------------|----------------------------------------------------------------------|--------------------------------------------------|----------------------------------|---------------------------|-----------------------|---------|----------|--------|-------------|------------|----------|--------|-------|--------|---------|-------|-------------|--------|-------------|-----------------|---|
|                                                                                                    | Copy -                                                               | B. F. H. el Mari                                 | A                                |                           | and the second second |         | Sel e ar | +4 .00 | Conditional | Format     | Good     | No     | utral | Calcul | ation   | Inter | E Delete Fo | Con al | Fill •      | ZI LIU          |   |
| -                                                                                                    | Format Painter                                                       | BIGIEI                                           | <u>м. т.</u> =                   |                           | Merge or c            | enter * | . % ·    | 265 +3 | Formatting  | as Table + | 0000     | net    | uuai  | Carcun | anion 1 |       | -           | -      | 2 Oest *    | Filter + Select | - |
| -                                                                                                    | Chipboard ia                                                         | Font                                             | 9                                | Alignm                    | int.                  | . (a.)  | Numbe    | t: (a) |             |            |          | Styles |       |        |         |       | Celt        |        | Edi         | ting            |   |
| 1                                                                                                    | A .                                                                  |                                                  | ~                                | D                         |                       | F       | a        | н      | 1           | 1          | ×        | 1      | м     | N      | 0       | D     | 0           |        |             | Ŧ               |   |
| Ţ                                                                                                    | MRA                                                                  | VT03                                             | V1.0                             |                           |                       |         | 4        |        |             |            |          |        |       |        |         | - 54  | 4           |        |             |                 |   |
|                                                                                                    | VAT Payer<br>TAN                                                     | Tax Period                                       |                                  |                           |                       |         |          |        |             |            |          |        |       |        |         |       |             |        |             |                 |   |
| Total and the second second se | Insert Vat Payer Tax<br>Account Number<br>Here                       | Insert Tax Period here -<br>YYMM                 |                                  |                           |                       |         |          |        |             |            |          |        |       |        |         |       |             |        |             |                 |   |
|                                                                                                    | VAT<br>Registered<br>No. of person<br>to whom<br>supplies is<br>made | Name of person<br>to whom<br>supplies is<br>made | Value of<br>Supplies<br>(MUR)    | VAT<br>Amount             |                       |         |          |        |             |            |          |        |       |        |         |       |             |        |             |                 |   |
|                                                                                                    | Insert VAT Registered<br>Number of buyer<br>Here                     | Insert Name of VAT<br>Registered here            | Insert Value of<br>Supplies here | Insert VAT<br>Amount here |                       |         |          |        |             |            |          |        |       |        |         |       |             |        |             |                 |   |
|                                                                                                    | Insert VAT Registered<br>Number of buyer                             | Insert Name of VAT<br>Registered here            | Insert Value of<br>Supplies here | Insert VAT<br>Amount here |                       |         |          |        |             |            |          |        |       |        |         |       |             |        |             |                 |   |

Replace the blue text with your data as shown below.

|   | T14 -                                                                | f <sub>x</sub>                                   |                               |               |
|---|----------------------------------------------------------------------|--------------------------------------------------|-------------------------------|---------------|
| 1 | А                                                                    | В                                                | С                             | D             |
| 1 | MRA                                                                  | VT03                                             | V1.0                          |               |
| 2 | VAT Payer<br>TAN                                                     | Tax Period                                       |                               |               |
| 3 | 99999999                                                             | 1612                                             |                               |               |
| 4 | VAT<br>Registered<br>No. of person<br>to whom<br>supplies is<br>made | Name of person<br>to whom<br>supplies is<br>made | Value of<br>Supplies<br>(MUR) | VAT<br>Amount |
| 5 | 99999991                                                             | Mary Glen                                        | 1000                          | 150           |
| 6 | 99999992                                                             | Jim Ling                                         | 2000                          | 300           |

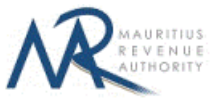

Then click on File > Save As > select CSV (Comma delimited). Next, click on Save.

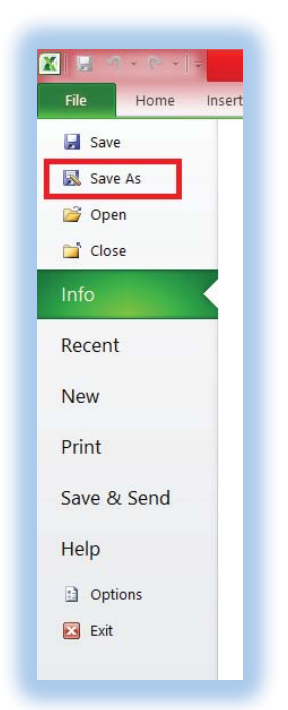

| _ | 114 🔻                                                                | Jx                                              |                                                       |                                                                                                    |                 |          |
|---|----------------------------------------------------------------------|-------------------------------------------------|-------------------------------------------------------|----------------------------------------------------------------------------------------------------|-----------------|----------|
| Å | A                                                                    | B                                               | C                                                     | Excel Workbook                                                                                                    |                 |          |
| 1 | MRA                                                                  | VT03                                            | V1.0                                                  | Excel Binary Workbook                                                                                                    |                 |          |
| 2 | VAT Payer<br>TAN                                                     | Tax Period                                      | Corganise ▼ Ne                                        | Excel 97-2003 Workbook<br>XML Data<br>Single File Web Page<br>Web Page<br>Excel Template<br>Excel Macro-Enabled Template<br>Excel Macro-Enabled Template                                               |                 |          |
| 3 | 99999999                                                             | 1612                                            | 1 This PC                                             | Text (Tab delimited)<br>Unicode Text<br>XML Spreadsheet 2003<br>Microsoff Excel 5.0/95 Workbook                                                                                                    |                 |          |
| 4 | VAT<br>Registered<br>No. of person<br>to whom<br>supplies is<br>made | Name of perse<br>to whom<br>supplies is<br>made | Documents<br>Downloads<br>Music<br>Pictures<br>Videos | CSV (Comma delimited)<br>Formatted Text (Space delimited)<br>Text (Mschosh)<br>Text (MS-DOS)<br>CSV (Mschosh)<br>CSV (Ms-DOS)<br>DIF (Data Interchange Format)<br>SYLK (Symbolic Link)<br>Event Add In |                 |          |
| 5 | 99999991                                                             | Mary Glen                                       | Soft (\\172.16.<br>→ :- 0\172.16.20<br>File name:     | Excel 97-2003 Add-In<br>PDF<br>XPS Document<br>OpenDocument Spreadsheet                                                                                                    |                 |          |
| 6 | 99999992                                                             | Jim Ling                                        | Save as type:<br>Authors:                             | CSV (Comma delimited)<br>User                                                                                                    | Tags: Add a tag |          |
| 7 |                                                                      |                                                 | 0                                                     |                                                                                                    | -               | <u> </u> |
| 9 |                                                                      |                                                 | Hide Folders                                          |                                                                                                    | Tools V Save    | Cancel   |
| 0 |                                                                      |                                                 |                                                       |                                                                                                    |                 |          |

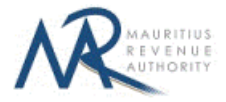

Find below an example of a generated CSV file to be uploaded on the website.

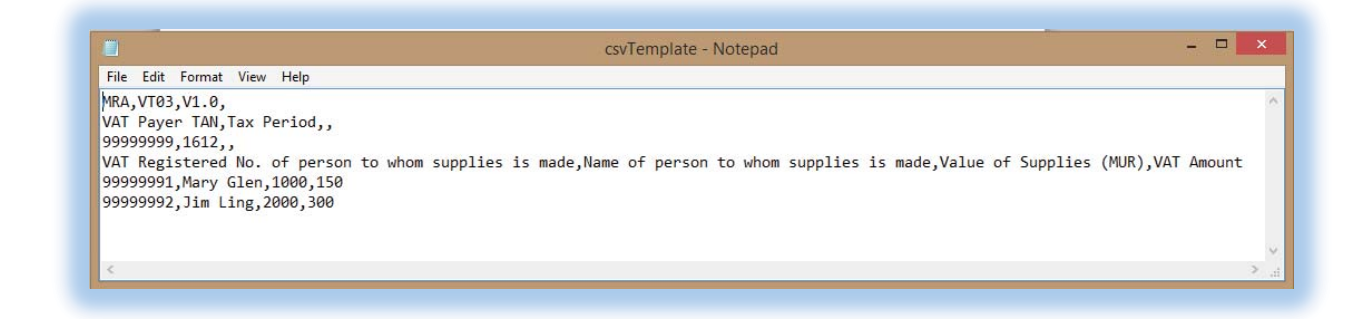

The CSV file must contain columns separated by the comma [,] character. A CSV file example withsampledatacanbedownloadedfromhere:http://eservices8.mra.mu/DetailStmtVoucher/Download/VT03/csvTemplate.csv.

#### **B. XML File**

The XML file must be in a specific format (An example can be downloaded from here: <a href="http://eservices8.mra.mu/DetailStmtVoucher/Download/VT03/xmlTemplate.xml">http://eservices8.mra.mu/DetailStmtVoucher/Download/VT03/xmlTemplate.xml</a>).

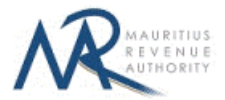

# **IMPORTANT NOTES**

- 1) Data should exclude all special characters, including comma.
- 2) The field **Name of person to whom supplies is made** may include hyphen [-] and apostrophe ['].
- 3) File size for each upload **should not exceed** 2Mb.
- 4) <u>Clicking on the "Upload" button(s) will save the file(s) on MRA's server. The final submission</u> of the VAT Annex is completed only when the <u>Save VAT Annex</u> button is clicked.